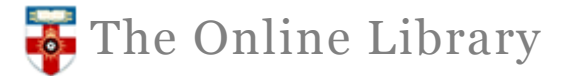

## **KLUWER ARBITRATION**

A full text database of primary and secondary materials relating to commercial arbitration, including conventions, legislation, case law and journal articles.

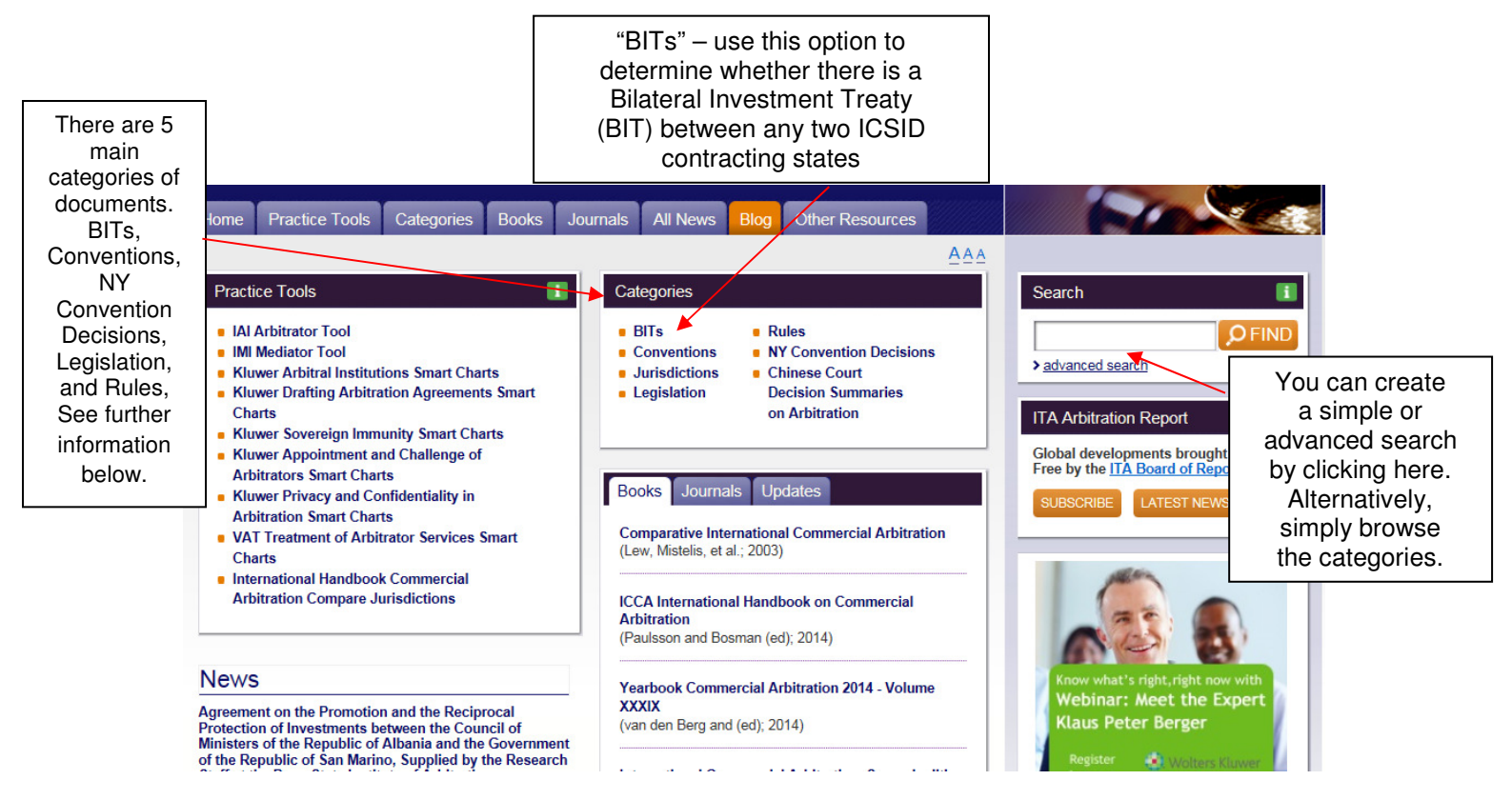

## Five main categories of documents

**BITs - Bilateral Investment Treaties:** select a jurisdiction to view an overview of the Bilateral Investment Treaties (BITs) concluded between various states, including the full text document if available.

**Conventions:** this section lists the most important conventions relating to arbitration, for instance, the 1961 European Convention (Geneva).

Jurisdiction: select a jurisdiction to browse all content related to that jurisdiction.

**Legislation:** this category provides the text of laws for key countries. Old versions which are no longer applicable may still be included if they are useful for research.

**Rules:** this category is divided by most significant arbitral institution and subdivided into Rules, Models and Awards.

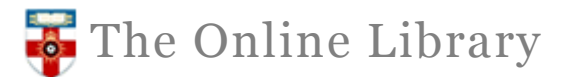

## Advanced Search screen

Refine your search by constructing a search using the fields available.

| Click on the<br>down arrow<br>and select<br>"and", "or" or<br>"not" before<br>the additional<br>search fields. |                                | Free text                | shipping and anti-suit injunction                                                                                                    | Co<br>ke | mbine mo<br>eyword wi<br>"and<br>instance,                    | ore than one<br>th the word<br>", for<br>shipping<br>t injunction |  |
|----------------------------------------------------------------------------------------------------|--------------------------------|--------------------------|----------------------------------------------------------------------------------------------------|----------|---------------------------------------------------------------|-------------------------------------------------------------------|--|
|                                                                                                    | and V                          | Words in title<br>Author |                                                                                                    |          |                                                               |                                                                   |  |
|                                                                                                    | and 🗸                          | Date                     | on V dd V mm V Year V                                                                                                    |          | Select the drop<br>down menu to view<br>the list of available | t the drop<br>nenu to view<br>of available                        |  |
|                                                                                                    | and 🗸                          | Jurisdiction             | Select options                                                                                                    |          | JURISOIC                                                      | tions. (Type                                                      |  |
| Limit your sear<br>particular organ                                                                            | ch to a<br>lization            | Organization             | Select options                                                                                                    |          | dropdown<br>list is opened, to<br>skip directly to the        |                                                                   |  |
| documents issued by                                                                                            |                                | Source                   | Select options                                                                                                    |          | first country                                                 |                                                                   |  |
| that organization<br>search will no<br>documents ab                                                            | on. This<br>ot find<br>out the | Party                    |                                                                                                    |          | starting with that letter).                                   |                                                                   |  |
| selected                                                                                                    | k                              | Торіс                    | Select options                                                                                                    |          | 2                                                             |                                                                   |  |
| organizatio                                                                                                    | on.                            | Text Type                | Awards BITs Commentary Conventions Court Decisions Legislation                                                                                         |          | 2                                                             | For <b>further</b><br><b>information</b><br>select<br>the "?".    |  |
|                                                                                                    |                                |                          | Models Rules                                                                                                    |          |                                                               |                                                                   |  |
|                                                                                                    |                                |                          | Restrict your search by selecting a specific category of material from the Text Type options. For instance, limit your search to court decisions only. |          | _                                                             |                                                                   |  |

## Help

For further help contact the Online Library Enquiry Service by:

Email: <u>onlinelibrary@shl.lon.ac.uk</u> Telephone: +44 (0)20 7862 8478 Web form: <u>http://onlinelibrary.london.ac.uk/about/contact-us?type=library\_enquiry</u>